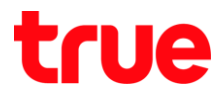

## การเปลี่ยนช่องสัญญาณ Wi-Fi สำหรับ ZTE F668

- เชื่อมต่ออินเตอร์เน็ตกับโมเต็มที่ต้องการเปลี่ยนช่องสัญญาณ Wi-Fi และเปิดบราวเซอร์ (Chrome หรือ IE) จากนั้นพิมพ์ 192.168.1.1 แล้วกด Enter
  - Username = admin
  - Password = password
  - อากนั้นกิต Login

| (⇐) 🕞 🚺 192.168.1.1/              |       | , |
|-----------------------------------|-------|---|
| File Edit View Favorites Tools He | elp   |   |
| 🖌 msn                             |       |   |
| Please login to continue          | ⇔中文   |   |
| Username admin                    |       |   |
| Password                          | Login |   |

2. แถบเมนูซ้ายมือ เลือก WLAN และเลือก SSID Settings เพื่อตรวจสอบ SSID Name (ชื่อสัญญาณ Wi-Fi)

| ZTE                 |                                 |             |                       | F668   |
|---------------------|---------------------------------|-------------|-----------------------|--------|
| +Status             | Path:Network-WLAN-SSID Settings |             | <u>中</u> 文            | Logout |
| -Network            | 1                               |             |                       |        |
| +WAN                |                                 |             |                       |        |
| -WLAN               | Choose SSID                     | SSID1       | ~                     |        |
| Basic               | Hide SSID                       |             |                       |        |
| SSID Settings       | Fachla CCID                     |             |                       |        |
| Security            | Enable SSID                     |             |                       |        |
| Access Control List | Enable SSID Isolation           |             |                       |        |
| Associated Devices  | Maximum Clients                 | 32          | (1 ~ 32)              |        |
| WDS                 | SSID Name                       | Test-FTTX-T | 6 (1 ~ 32 characters) |        |
| WMM                 | Priority                        | 0           |                       |        |
| WiFi Restrictions   | Phoney                          | 0           | ×                     |        |
| WPS                 |                                 |             |                       |        |
| Surrounding WiFi    |                                 |             |                       |        |

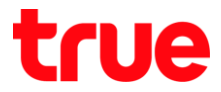

การเปลี่ยนช่องสัญญาณ Wi-Fi ทำได้โดยเลือก WLAN > Basic จากนั้นทำการเปลี่ยนช่องสัญญาณที่เมนู
 Channel เมื่อด่าเนินการเรียบร้อยแล้ว กด Submit เพื่อบันทึกการตั้งค่า

| +WAN       Tip: Wireless RF mode from disabled to scheduled take a minute or so, please refresh.         -WLAN       Basic         SSID Settings       Wireless RF Mode Enabled         Security       Enable Isolation         Access Control List       Mode Mixed(802.11b+802.11g+802.11n)         Associated Devices       Country/Region         WDS       Band Width 20MHz         Wifi Restrictions       Channel 7                      | Status              | Path:Network-WLAN-Basic |               |                | 中文          | Logout |
|----------------------------------------------------------------------------------------------------|---------------------|-------------------------|---------------|----------------|-------------|--------|
| +WAN       Tip: Wireless RF mode from disabled to scheduled take a minute or so, please refresh.         -WLAN       Basic         SSID Settings       Wireless RF Mode Enabled         Security       Enable Isolation         Access Control List       Mode Mixed(802.11b+802.11g+802.11n)         Associated Devices       Country/Region         WDS       Band Width         WMM       Band Width         WiFi Restrictions       Chappel | letwork             |                         |               |                |             |        |
| -WLAN       or so, please refresh.         Basic       SSID Settings         SSID Settings       Wireless RF Mode Enabled         Security       Enable Isolation         Access Control List       Mode Mixed(802.11b+802.11g+802.11n)         Associated Devices       Country/Region         WDS       Band Width         WMM       Band Width         WiFi Restrictions       Channel                                                       | +WAN                | Tip: Wireless RF mo     | de from disat | led to sched   | uled take a | minute |
| Basic       SSID Settings       Wireless RF Mode       Enabled         Security       Enable Isolation                                                                                                    | -WLAN               | or so, please refrest   | 1.            |                |             |        |
| SSID Settings       Wireless RF Mode       Enabled         Security       Enable Isolation         Access Control List       Mode       Mixed(802.11b+802.11g+802.11n)         Associated Devices       Country/Region       United States of America         WDS       Band Width       20MHz         WIEI Restrictions       Chapped       Z                                                                                                  | Basic               |                         |               |                |             |        |
| Security     Enable Isolation       Access Control List     Mode       Associated Devices     Country/Region       WDS     Band Width       20MHz     W                                                                                                    | SSID Settings       | Wireless RF Mode        | Enabled       | ~              |             |        |
| Access Control List Mode Mixed(802.11b+802.11g+802.11n<br>Associated Devices Country/Region United States of America<br>WMM Band Width 20MHz<br>WiEi Restrictions Chapped 7                                                                                                    | Security            | Enable Isolation        |               |                |             |        |
| Associated Devices WDS WMM Band Width 20MHz WiFi Restrictions                                                                                                    | Access Control List | Mode                    | Mixed(802.1   | 1b+802,11a     | +802.11n    |        |
| WDS WMM Band Width 20MHz WiEi Restrictions Chappel 7                                                                                                    | Associated Devices  | Country (Desire)        | United Chate  | a of the order |             |        |
| WMM Band Width 20MHz V                                                                                                    | WDS                 | Country/Region          | United State  | s of America   |             |        |
| WiFi Restrictions Channel 7                                                                                                    | WMM                 | Band Width              | 20MHz         | $\checkmark$   |             |        |
| Chainer /                                                                                                    | WiFi Restrictions   | Channel                 | 7             | ~              |             |        |
| WPS SGI Enable                                                                                                    | WPS                 | SGI Enable              |               |                |             |        |
| Surrounding WiFi Beacon Interval 100 ms                                                                                                    | Surrounding WiFi    | Beacon Interval         | 100           | ms             |             |        |
| beacon interval 100 ms                                                                                                    |                     | Deacon Interval         | 100           | 10000          |             |        |